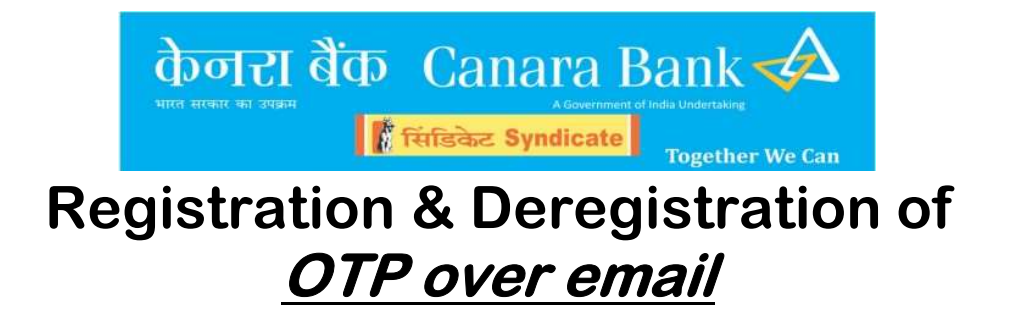

## **OTP Over Email registration:**

- After logging into the Internet Banking, Click on Pay & Transfer.
- Then click on <u>*Register/DeRegister Email OTP*</u> option in the navigation on the left side.

| Accounts & Services              | Deposits | Loans                                                                                                | Cards                                                 | Government Schemes                                              | Tax Center                                           | Invest & Insure                                    | B BHARAT<br>BILLPAY<br>Bills & Utilities | FX 4 U         | Other Services       |
|----------------------------------|----------|----------------------------------------------------------------------------------------------------|-------------------------------------------------------|-----------------------------------------------------------------|------------------------------------------------------|----------------------------------------------------|------------------------------------------|----------------|----------------------|
| Fund Transfers                   | • ]      | Transfer Mone                                                                                        | y                                                     |                                                                 |                                                      |                                                    | IST                                      | 17 Oct 2023 03 | 3:12:08 PM           |
| Beneficiary Maintenance          | · · )    | Transfer Money                                                                                       | Quick Pay Multi                                       | ple Internal Transfers                                          |                                                      |                                                    |                                          |                |                      |
| Manage Favourites                |          | Transfer Type                                                                                        |                                                       |                                                                 |                                                      |                                                    |                                          |                |                      |
| Register/De-Register Offline OTP |          | Within Bank Othe                                                                                     | r Bank Own Acc                                        | counts                                                          |                                                      |                                                    |                                          |                |                      |
| Register De-register Email OTP   |          | Account to be debite                                                                                 | d                                                     |                                                                 |                                                      |                                                    |                                          |                |                      |
| Manage Standing Instructions     | •        | Account to be debite                                                                                 | ~                                                     |                                                                 |                                                      |                                                    |                                          | Click          | chere for Demo Video |
| Funds Transfer History           |          | Balance : ₹                                                                                          |                                                       |                                                                 |                                                      |                                                    |                                          |                |                      |
| Donate To PM Cares               |          | Account to be credite<br>No Accounts Available.                                                      | ed 🗛                                                  | dd New Beneficiary                                              |                                                      |                                                    |                                          |                |                      |
|                                  |          | Send E-Receipt  Remitter  Note: 1 Please note that the fu addition. 2 From 4 hours till 24 ho Cancel | nds transfer to the newly<br>urs, up to Rs. 50000 can | y added beneficiaries are dis<br>1 be transferred. After 24 hou | abled till 4 hours from t<br>irs you can transfer up | he time of beneficiary<br>to your permitted limit. | _                                        |                |                      |

- Verify the Email ID registered with bank.
- Under the dropdown select for <u>*Registration*</u> option.

| Accounts & Services Pay & Transfer | Deposits | Loans Cards Government Schemes Tax Center Int | west & Insure BIBLADAY<br>Bills & Utilities FX 4 U Other Services |
|------------------------------------|----------|-----------------------------------------------|-------------------------------------------------------------------|
| Fund Transfers                     | · · ) [  | E-Mail OTP Registration / De-Registration     | IST 17 Oct 2023 03:15:11 PM                                       |
| Beneficiary Maintenance            | • 77     |                                               |                                                                   |
| Manage Favourites                  |          | Ewail ID - MOITTAIL COM                       |                                                                   |
| Register/De-Register Offline OTP   |          |                                               |                                                                   |
| Register De-register Email OTP     |          | Select Value V                                |                                                                   |
| Manage Standing Instructions       | • ]      | Select Value                                  |                                                                   |
| Funds Transfer History             |          | Submit                                        |                                                                   |
| Donate To PM Cares                 | 1        |                                               |                                                                   |
|                                    |          |                                               |                                                                   |

• Select the option to get the OTP in a <u>Normal PDF</u> document or a <u>Password</u> <u>Protected PDF</u> document <mark>Normal PDF</mark>

• For <u>Normal PDF</u> document option Select the Normal PDF radio button and click on submit and confirm button.

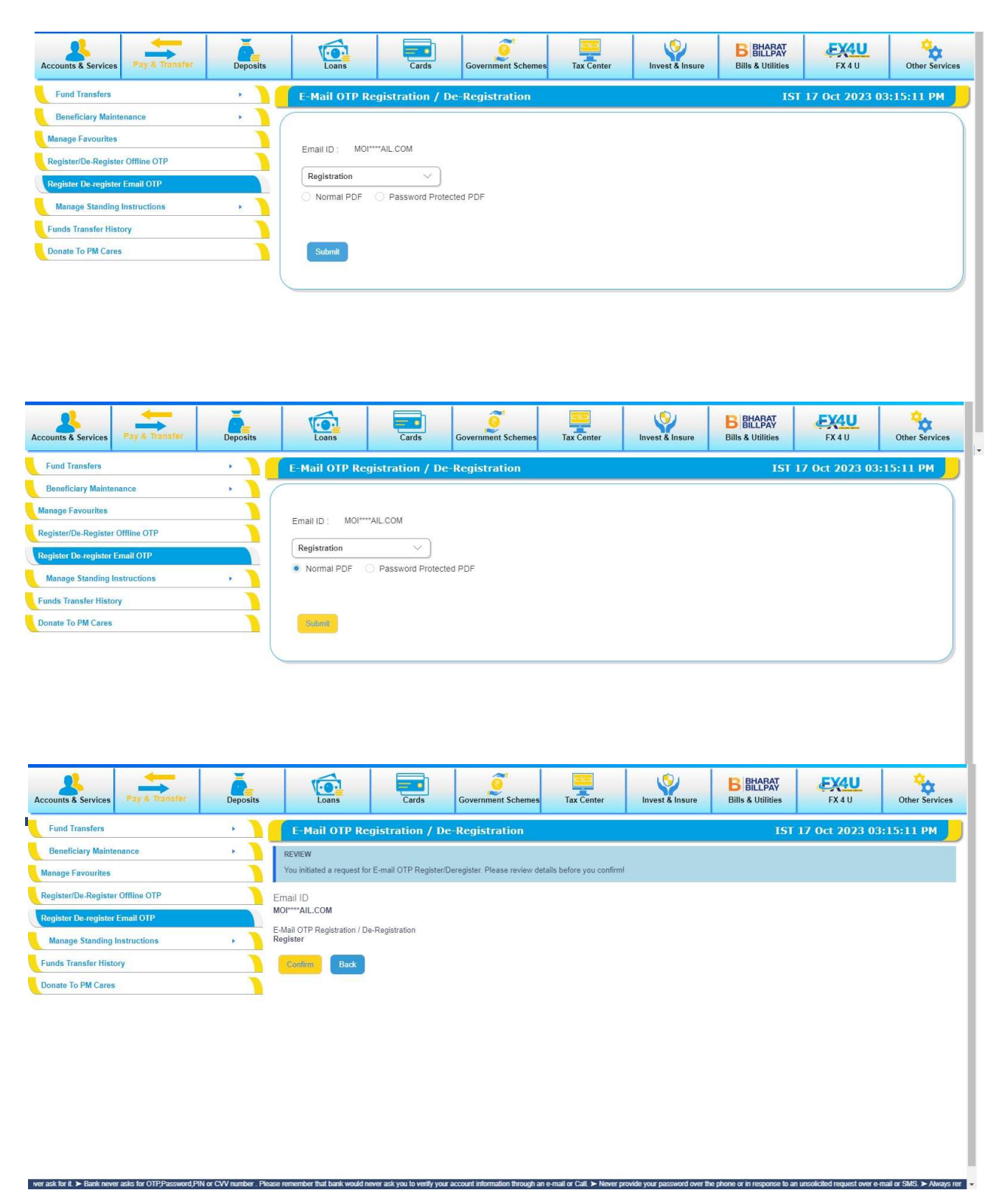

• After clicking on confirm, enter the Transaction Password along with OTP to complete the Registration process. Here OTP will be sent to the registered email id.

| Accounts & Services Pay & Transfer | Deposits      | Loans                      | Cards                 | Government Schemes            | Tax Center               | Invest & Insure         | B BHARAT<br>Bill & Utilities            | FX4U<br>FX4U                | Other Services                 |
|------------------------------------|---------------|----------------------------|-----------------------|-------------------------------|--------------------------|-------------------------|-----------------------------------------|-----------------------------|--------------------------------|
| Fund Transfers                     | • ) [         | E-Mail OTP Re              | gistration / D        | e-Registration                |                          |                         | IST                                     | 17 Oct 2023 0               | 3:15:11 PM                     |
| Beneficiary Maintenance            | R             | EVIEW                      |                       |                               |                          |                         |                                         |                             |                                |
| Manage Favourites                  | Ye            | ou initiated a request for | E-mail OTP Register/  | Deregister. Please review det | ails before you confirm! |                         |                                         |                             |                                |
| Register/De-Register Offline OTP   | Ema           | Ventication                |                       |                               |                          | 8                       |                                         |                             |                                |
| Register De-register Email OTP     | MOI           | Enter Transactio           | n Password 🕕          |                               |                          |                         |                                         |                             |                                |
| Manage Standing Instructions       | E-Ma     Regi | Enter One Time I           | Password (OTP)        |                               |                          | Ent<br>ma:              | er 1 or more characters<br>ximum of 10. | , up to a                   |                                |
| Funds Transfer History             |               |                            | assilora (o ii ) o    |                               |                          |                         |                                         |                             |                                |
| Donate To PM Cares                 | 1             | Regenerate OTP a           | nd OTP Over Call will | be enabled in 51 seconds      |                          |                         |                                         |                             |                                |
|                                    |               | Submit Ca                  | ncel                  |                               |                          |                         |                                         |                             |                                |
|                                    |               | Please do not share        | your passwords/OTP    | with anyone for security reas | DNS:                     |                         |                                         |                             |                                |
|                                    |               |                            |                       |                               |                          |                         |                                         |                             |                                |
|                                    |               |                            |                       |                               |                          |                         |                                         |                             |                                |
|                                    |               |                            |                       |                               |                          |                         |                                         |                             |                                |
|                                    |               |                            |                       |                               |                          |                         |                                         |                             |                                |
|                                    |               |                            |                       |                               |                          |                         |                                         |                             |                                |
|                                    |               |                            |                       |                               |                          |                         |                                         |                             |                                |
|                                    |               |                            |                       |                               |                          | ➤ Never share your pass | sword / OTP/CVV to anyone,              | even it looks authentic. Ba | nk will never ask for it. ≻ Ba |

Registration successful.

| Accounts & Services Pay & Transfer                             | Deposits | Loans                                          | Cards                    | Government Schemes | Tax Center | Invest & Insure | B BHARAT<br>BILLPAY<br>Bills & Utilities | <b>FX4U</b><br>FX4U | Other Services |
|----------------------------------------------------------------|----------|------------------------------------------------|--------------------------|--------------------|------------|-----------------|------------------------------------------|---------------------|----------------|
| Fund Transfers                                                 | • )(     | E-Mail OTP                                     |                          |                    |            |                 | IST                                      | 17 Oct 2023 03      | :20:10 PM      |
| Beneficiary Maintenance                                        | - )      | CONFIRMATION<br>Transaction Complete           | ed Successfully.         |                    |            |                 |                                          |                     |                |
| Register/De-Register Offline OTP                               |          | Email ID                                       |                          |                    |            |                 |                                          |                     |                |
| Register De-register Email OTP<br>Manage Standing Instructions |          | MOI****AIL.COM<br>E-Mail OTP Regis<br>Register | tration / De-Registratio | n                  |            |                 |                                          |                     |                |
| Funds Transfer History                                         |          |                                                |                          |                    |            |                 |                                          |                     |                |
| Donate To PM Cares                                             |          |                                                |                          |                    |            |                 |                                          |                     |                |
|                                                                |          |                                                |                          |                    |            |                 |                                          |                     |                |
|                                                                |          |                                                |                          |                    |            |                 |                                          |                     |                |
|                                                                |          |                                                |                          |                    |            |                 |                                          |                     |                |
|                                                                |          |                                                |                          |                    |            |                 |                                          |                     |                |
|                                                                |          |                                                |                          |                    |            |                 |                                          |                     |                |

• "Transaction Completed Successfully" message is displayed after registration on successful validation of Transaction Password and OTP.

d' 👻

## <u> Password Protected PDF</u>

• For *Password Protected PDF* document option then select password protected PDF radio button and set the secret key to open the pdf.

| Accounts & Services Pay & Transfer | Deposits | Loans            | Cards            | Government Schemes | Tax Center | Invest & Insure | B BHARAT<br>Bills & Utilities | FX4U<br>FX4U   | Other Services |
|------------------------------------|----------|------------------|------------------|--------------------|------------|-----------------|-------------------------------|----------------|----------------|
| Fund Transfers                     | · · ) [  | E-Mail OTP Re    | gistration / De  | e-Registration     |            |                 | IST                           | 17 Oct 2023 03 | :21:24 PM      |
| Beneficiary Maintenance            | . ] [    |                  |                  |                    |            |                 |                               |                |                |
| Manage Favourites                  |          | Empil ID - MOI** | ZALL COM         |                    |            |                 |                               |                |                |
| Register/De-Register Offline OTP   |          | Emaino Mor       | ALCOM            |                    |            |                 |                               |                |                |
| Register De-register Email OTP     |          | Registration     | ~                |                    |            |                 |                               |                |                |
| Manage Standing Instructions       | • ]      | Normal PDF       | Password Protect | ted PDF            |            |                 |                               |                |                |
| Funds Transfer History             |          | Secret Key       |                  | )                  |            |                 |                               |                |                |
| Donate To PM Cares                 |          | Enter Secret Key |                  |                    |            |                 |                               |                |                |
|                                    |          | Submit           |                  |                    |            |                 |                               |                |                |

• The secret key set is to be used to open the PDF each time the OTP over email is delivered.

| MENU Canara Bank                                                                                                    | A<br>Ve Can                                                                                                    | Search                   | ٩                                        | Welcome<br>P B MOINUDDIN<br>Last login 06 Oct 2023 12: | 08 PM <mark>&amp;</mark> ↔ |
|----------------------------------------------------------------------------------------------------|----------------------------------------------------------------------------------------------------|--------------------------|------------------------------------------|--------------------------------------------------------|----------------------------|
| Accounts & Services Pay & Transfer Deposits                                                                                                    | Loans Cards Government Schemes Ta                                                                                             | x Center Invest & Insure | B BHARAT<br>BILLPAY<br>Bills & Utilities | FX4U                                                   | Other Services             |
| Fund Transfers       >         Beneficiary Maintenance       >         Manage Favourites       >         Register/De-Register Offline OTP       >         Register De-register Email OTP       >         Manage Standing Instructions       >         Funds Transfer History       >         Donate To PM Cares       > | E-Mail OTP Registration / De-Registration Email ID: MOI****AlL COM Registration Normal PDF  Password Protected PDF Secret Key |                          | IST                                      | 17 Oct 2023 03                                         | 5:21:24 PM                 |

► Never sh -

• After entering the secret key, then click on submit and confirm button.

| Mail OTP Registration / Do<br>N<br>Nitated a request for E-mail OTP Register/ | e-Registration                      |                    | IST  | 17 Oct 2023 03 | -21-24 PM |
|-------------------------------------------------------------------------------|-------------------------------------|--------------------|------|----------------|-----------|
| N<br>tiated a request for E-mail OTP Register/I                               |                                     |                    |      |                |           |
| tiated a request for E-mail OTP Register/I                                    |                                     |                    |      |                |           |
|                                                                               | Deregister. Please review details b | efore you confirm! |      |                |           |
| )                                                                             |                                     |                    |      |                |           |
| L.COM                                                                         |                                     |                    |      |                |           |
| P Registration / De-Registration                                              |                                     |                    |      |                |           |
| У                                                                             |                                     |                    |      |                |           |
| mBack                                                                         |                                     |                    |      |                |           |
|                                                                               |                                     |                    |      |                |           |
|                                                                               |                                     |                    |      |                |           |
|                                                                               |                                     |                    |      |                |           |
|                                                                               |                                     |                    |      |                |           |
|                                                                               |                                     |                    |      |                |           |
| m                                                                             | Back                                | Back               | Back | Back           | Back      |

• After clicking on confirm, enter the Transaction Password along with OTP to complete the Registration process. Here OTP will be sent to the registered email id.

| Accounts & Services                                                                                                    | Deposits               | Loans                                                                                  | Cards                                                       | Government Schemes                                        | Tax Center                 | Invest & Insure               | B BHABAT<br>Bills & Utilities           | FX4U                    | Other Services               |
|----------------------------------------------------------------------------------------------------|------------------------|----------------------------------------------------------------------------------------|-------------------------------------------------------------|-----------------------------------------------------------|----------------------------|-------------------------------|-----------------------------------------|-------------------------|------------------------------|
| Fund Transfers                                                                                                    | • )(                   | E-Mail OTP Re                                                                          | gistration / De                                             | Registration                                              |                            |                               | IST                                     | 17 Oct 2023 05          | 5:15:43 PM                   |
| Beneficiary Maintenance<br>Manage Favourites<br>Register/De-Register Offline OTP<br>Register De-register Email OTP<br>Manage Standing Instructions | , E                    | REVIEW<br>You initiated a request fo<br>Verification<br>Ma<br>egli<br>Enter Transactio | E-mail OTP Register/E<br>n Password ()<br>Password (OTP) () | leregister. Please review de                              | tails before you confirm   | ©<br>Entropy                  | er 1 or more characters<br>dimum of 10. | , up to a               |                              |
| Funds Transfer History Donate To PM Cares                                                                                                    | S:                     | Regenerate OTP a<br>Submit Ca<br>Please do not share                                   | nd OTP Over Call will I<br>ncel                             | be enabled in 50 seconds<br>with anyone for security reas | ions.                      |                               |                                         |                         |                              |
|                                                                                                    |                        |                                                                                        |                                                             |                                                           |                            |                               |                                         |                         |                              |
| r OTP;Password,PIN or CW number . Please remember th                                                                                               | at bank would never as | sk you to verify your account i                                                        | nformation through an e-m                                   | ail or Call. > Never provide you                          | Ir password over the phone | e or in response to an unsoli | cilled request over e-mail or S         | MS. ➤ Always remember t | hat information like passwor |

- On successful registration of email, SMS and Email will be sent to registered over Email.
- Once the customer has successfully registered for OTP over Email, the service will get enabled after <u>24 hours</u> only.

In case you *forget* the *Secret Key* or wants to change the Secret Key, then de-register and register again. And during registration, a new secret key can be entered.

## **OTP Over Email De- registration:**

- For DeRegistration, go to <u>Registration/Deregistration Email OTP</u> under Pay & Transfer.
- Select DeRegistration in the dropdown.

| Accounts & Services              | Deposits | Loans                     | Cards           | Government Schemes | Tax Center | Invest & Insure | B BHARAT<br>BILLPAY<br>Bills & Utilities | FX4U           | Other Services |
|----------------------------------|----------|---------------------------|-----------------|--------------------|------------|-----------------|------------------------------------------|----------------|----------------|
| Fund Transfers                   | • ) [    | E-Mail OTP Re             | gistration / De | -Registration      |            |                 | IST                                      | 17 Oct 2023 03 | :24:33 PM      |
| Beneficiary Maintenance          | • ] 7    |                           |                 |                    |            |                 |                                          |                |                |
| Manage Favourites                |          | E                         |                 |                    |            |                 |                                          |                |                |
| Register/De-Register Offline OTP |          | Email ID . Mor            | ALCOW           |                    |            |                 |                                          |                |                |
| Register De-register Email OTP   |          | Select Value              | ~               |                    |            |                 |                                          |                |                |
| Manage Standing Instructions     | •        | Select Value              |                 |                    |            |                 |                                          |                |                |
| Funds Transfer History           |          | De-Registration<br>Submit |                 |                    |            |                 |                                          |                |                |
| Donate To PM Cares               |          | _                         |                 |                    |            |                 |                                          |                |                |
|                                  |          |                           |                 |                    |            |                 |                                          |                |                |
|                                  |          |                           |                 |                    |            |                 |                                          |                |                |
|                                  |          |                           |                 |                    |            |                 |                                          |                |                |
|                                  |          |                           |                 |                    |            |                 |                                          |                |                |
|                                  |          |                           |                 |                    |            |                 |                                          |                |                |
|                                  |          |                           |                 |                    |            |                 |                                          |                |                |
|                                  |          |                           |                 |                    |            |                 |                                          |                |                |
|                                  |          |                           |                 |                    |            |                 |                                          |                |                |

• Click on submit and then on Confirm button.

h an e-mail or Call. ≻ N

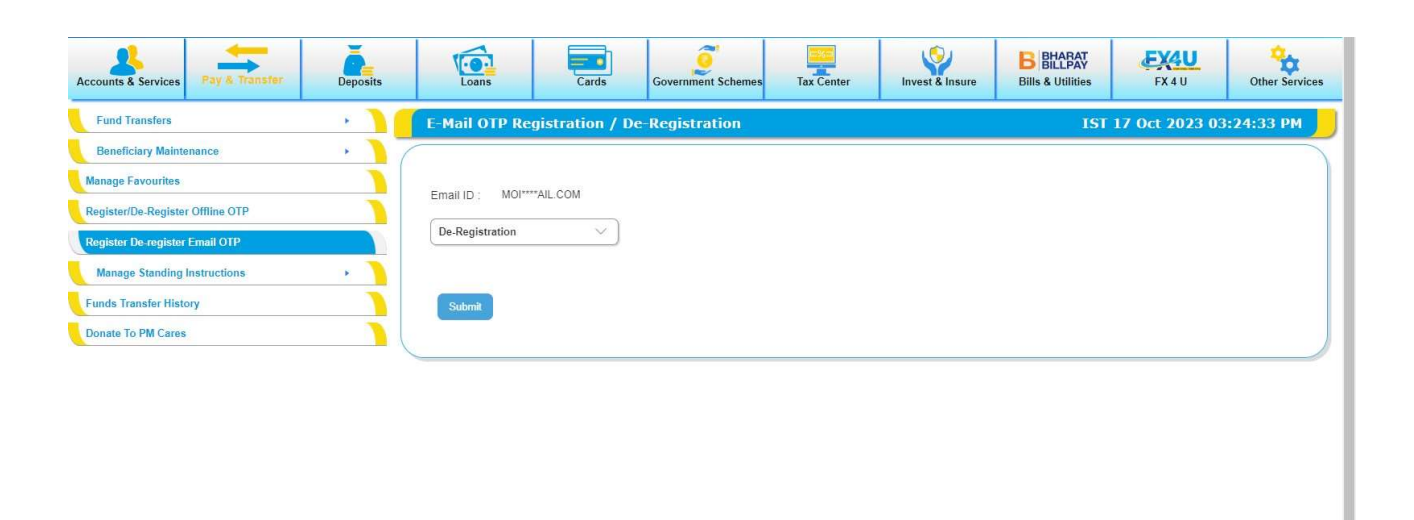

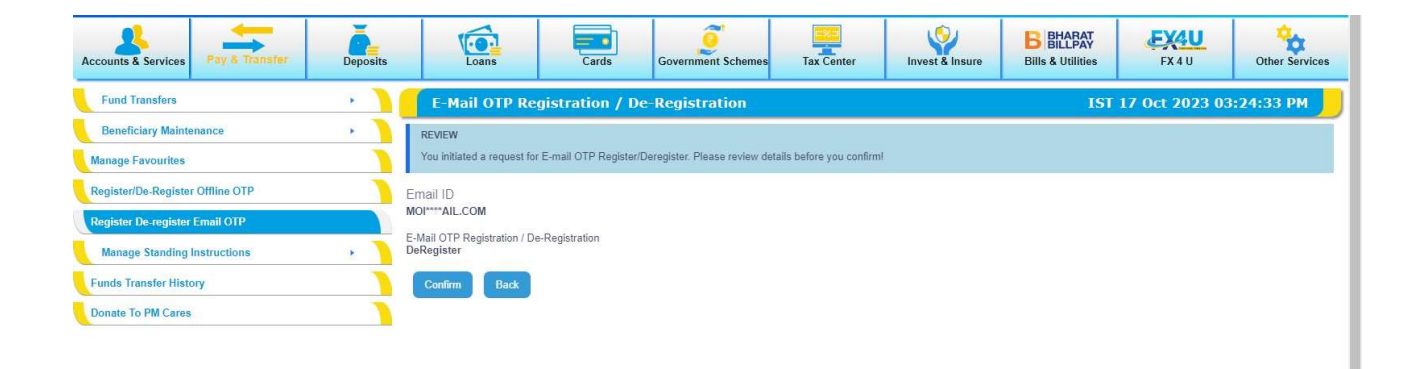

1, PIN, TIN, etc are

| Accounts & Services Pay & Transfer                          | Deposits          | Loans                                | Cards                    | Government Schemes               | Tax Center                | Invest & Insure               | B BHARAT<br>BILLPAY<br>Bills & Utilities | <b>EX4U</b><br>FX 4 U | Other Services |
|-------------------------------------------------------------|-------------------|--------------------------------------|--------------------------|----------------------------------|---------------------------|-------------------------------|------------------------------------------|-----------------------|----------------|
| Fund Transfers                                              |                   | E-Mail OTP Re                        | gistration / De          | e-Registration                   |                           |                               | IST                                      | 17 Oct 2023 03        | :24:33 PM      |
| Beneficiary Maintenance                                     |                   | REVIEW                               |                          |                                  |                           |                               |                                          |                       |                |
| Manage Favourites                                           |                   | You initiated a request fo           | r E-mail OTP Register/I  | Deregister. Please review det    | ills before you confirm   |                               |                                          |                       |                |
| Register/De-Register Offline OTP                            |                   | Ema                                  |                          |                                  |                           |                               |                                          |                       |                |
| Register De-register Email OTP                              |                   | MOI" Enter Transactio                | n Password ()            |                                  |                           |                               |                                          |                       |                |
| Manage Standing Instructions                                | . ]               | E-Ma<br>DeRe<br>Enter One Time       | Password (OTP)           |                                  |                           |                               |                                          |                       |                |
| Funds Transfer History                                      | 1                 |                                      |                          |                                  |                           |                               |                                          |                       |                |
| Donate To PM Cares                                          | ì                 | Regenerate OTP a                     | nd OTP Over Call will    | be enabled in 29 seconds         |                           |                               |                                          |                       |                |
|                                                             |                   | Submit Ca                            | ancel                    |                                  |                           |                               |                                          |                       |                |
|                                                             |                   | Please do not shar                   | e your passwords/OTP v   | with anyone for security reaso   | ns.                       |                               |                                          |                       |                |
|                                                             |                   |                                      |                          |                                  |                           |                               |                                          |                       |                |
|                                                             |                   |                                      |                          |                                  |                           |                               |                                          |                       |                |
|                                                             |                   |                                      |                          |                                  |                           |                               |                                          |                       |                |
|                                                             |                   |                                      |                          |                                  |                           |                               |                                          |                       |                |
|                                                             |                   |                                      |                          |                                  |                           |                               |                                          |                       |                |
|                                                             |                   |                                      |                          |                                  |                           |                               |                                          |                       |                |
| r e-mail or SMS. ➤ Always remember that information like pa | assword, PIN, TII | I, elc are strictly confidential and | are not known even to em | ployees/service personnel of the | Bank. You should therefor | re, never divulge such inform | ation even if asked for.                 |                       |                |

• DeRegistration will be successfully completed on successful validation of Transaction Password and OTP.

| Accounts & Services Pay & Transfer | Deposits | Loans                          | Cards                     | Government Schemes | Tax Center | Invest & Insure | B BHARAT<br>BILLPAY<br>Bills & Utilities | FX4U           | Other Services |
|------------------------------------|----------|--------------------------------|---------------------------|--------------------|------------|-----------------|------------------------------------------|----------------|----------------|
| Fund Transfers                     | · · )(   | E-Mail OTP                     |                           |                    |            |                 | IST                                      | 17 Oct 2023 03 | 3:26:50 PM     |
| Beneficiary Maintenance            | • )      |                                |                           |                    |            |                 |                                          |                |                |
| Manage Favourites                  |          | Transaction Complete           | d Successfully.           |                    |            |                 |                                          |                |                |
| Register/De-Register Offline OTP   |          | Email ID                       |                           |                    |            |                 |                                          |                |                |
| Register De-register Email OTP     |          | MOI****AIL.COM                 |                           |                    |            |                 |                                          |                |                |
| Manage Standing Instructions       | • ]      | E-Mail OTP Regis<br>DeRegister | tration / De-Registration | 1                  |            |                 |                                          |                |                |
| Funds Transfer History             |          |                                |                           |                    |            |                 |                                          |                |                |
| Donate To PM Cares                 |          |                                |                           |                    |            |                 |                                          |                |                |
|                                    |          |                                |                           |                    |            |                 |                                          |                |                |
|                                    |          |                                |                           |                    |            |                 |                                          |                |                |
|                                    |          |                                |                           |                    |            |                 |                                          |                |                |